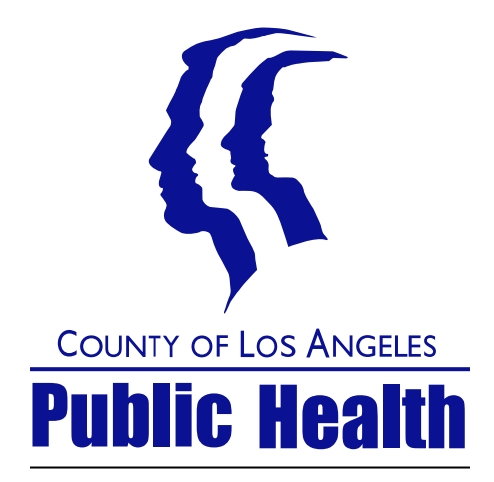

# DUI ERS QUICK REFERENCE

Substance Abuse Prevention and Control Information system / Software Development Division

1000 S. Fremont Ave. Bldg A-9 East, 3rd floor, Alhambara, CA 91803

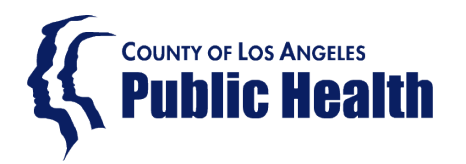

### Login to Access SAPC Web applications:

| Hosted<br>Username<br>Hosted                        |                                                                                                    | Please enter the                                                                | C number Here                  |
|-----------------------------------------------------|----------------------------------------------------------------------------------------------------|---------------------------------------------------------------------------------|--------------------------------|
| Password                                            | Sign In                                                                                                    | Please entered th<br>assigned to you.                                           | e password SAPC IT department  |
|                                                     |                                                                                                    |                                                                                 | Answer your security question. |
| Identity Veri<br>We need to verify y                | rification<br>your identity because you are attempting to access                                                                            | ss your account from a computer or device we do                                 |                                |
| Answer Challe                                       | lenge Question                                                                                                    | * = Required Fields                                                             |                                |
| Where did you  (Not case sens                       | u meet your spouse for the first time? (Ent                                                                                                 | ter full name of city only)                                                     |                                |
| Would You Lik<br>O Yes. I plan t<br>O No. This is a | ike Us to Remember this Computer? Learn<br>to use this computer in the future to access m<br>a public computer or one I do not plan on usir | I More<br>ny account.<br>ng often to access my account.                         |                                |
| Cancel                                              |                                                                                                    | Continue                                                                        |                                |
|                                                     |                                                                                                    |                                                                                 |                                |
|                                                     |                                                                                                    | r this Computer? Learn More                                                     |                                |
| Wou                                                 | uld You Like Us to Remember                                                                                                    |                                                                                 |                                |
|                                                     | Yes. I plan to use this computer                                                                                                    | in the future to access my account.                                             |                                |
|                                                     | Yes. I plan to use this computer<br>No. This is a public computer or                                                                        | in the future to access my account.<br>one I do not plan on using often to acce | ess my account.                |
| Wou<br>O Y<br>O N<br>Can                            | Puld You Like Us to Remember<br>Yes. I plan to use this computer<br>No. This is a public computer or<br>ncel                                | in the future to access my account.<br>one I do not plan on using often to acce | ess my account.                |
| Wou<br>O Y<br>O N<br>Can                            | Puld You Like Us to Remember<br>Yes. I plan to use this computer<br>No. This is a public computer or<br>ncel                                | in the future to access my account.<br>one I do not plan on using often to acce | ess my account.<br>Continue    |

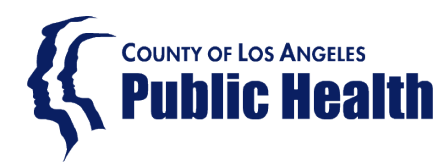

3 You are now on our SAPC VPN Portal. We'll set up your profile.

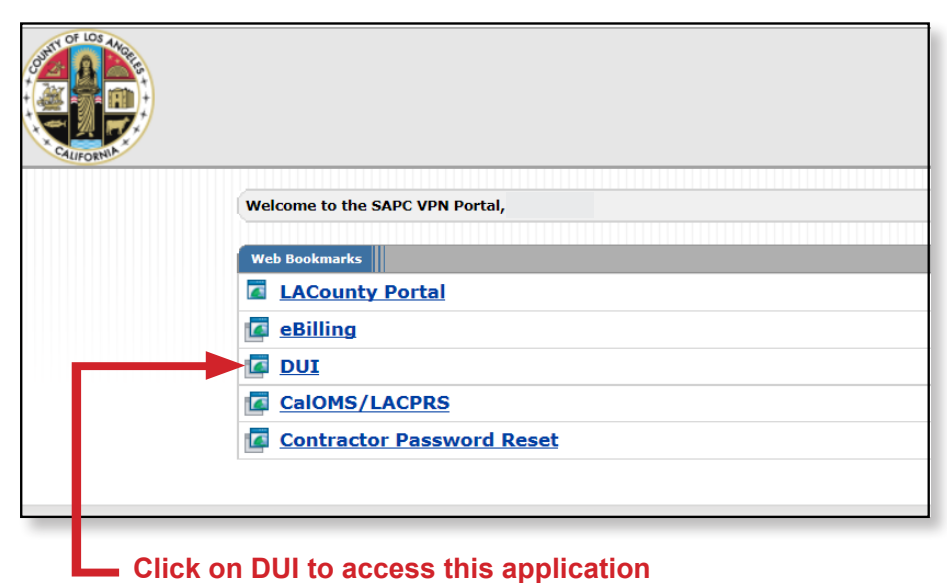

Here you can click on The SAPC application We have given you rights to access and it will take you to the "Web application" login window.

After clicking on one of our applications on the window above, you will be taken to its login window (Second login)

| Please enter your usernar | ne and password. |  |  |
|---------------------------|------------------|--|--|
| Account Inform            | ation            |  |  |
| Username:                 |                  |  |  |
|                           |                  |  |  |
| Password:                 |                  |  |  |
|                           |                  |  |  |

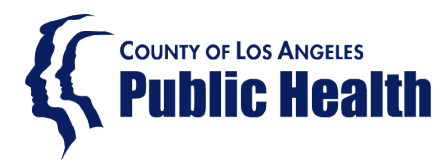

#### What tools do You have available to make sure the DUI data entered was entered right?

#### LOS ANGELES COUNTY - DEPARTMENT OF PUBLIC HEALTH SUBSTANCE ABUSE PREVENTION AND CONTROL DRIVING UNDER THE INFLUENCE SYSTEM Home Provider Reports Change Password User Manual Remittance Report VING UNDER THE INFLUENCE PROGRAM! State Quarterly Report Find Enrolled Client List Change of Program Client List Transfer Client List Select Location: - View ALL Locations -~ Select Program: AB541 🗸 Select Service Month 07/2015 V Return Home 4 4 1 of 1 🕨 🕨 Find Next Click here to refresh the data LOS ANGELES COUNTY - DEPARTMENT OF PUBLIC HEALTH SUBSTANCE ABUSE PREVENTION AND CONTROL DUI ENROLLED CLIENT LIST Click here to save the list as PDF Report Print Site Address: 123 Main Street or EXCEL Format 2/27/2019 Date: Corporation Name Case Number First Name Last Name Date of Birth Gender Enrollment Create Created By Program Month Date AB541 DEMO, INC. Wilma 07/2015 7/9/2015 Flintstone 1/1/1950 Female demouser

#### Find Enrolled Client List: it will give you a list of enrollees for the month, and program selected

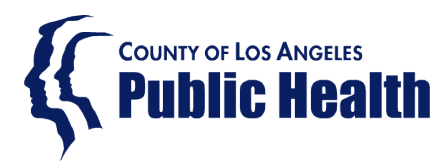

#### What tools do You have available to make sure the DUI data entered was entered right?

Transfer Client List: it will give you a list of enrollees who transfered-in to your agency from out of county and within L.A. County

|                             |                         | LOS AN<br>SU                                            | GELES COUNTY -<br>IBSTANCE ABUSE<br>DRIVING UNDEF | DEPARTMENT<br>PREVENTION A<br>THE INFLUEN | OF PUBLIC HE<br>AND CONTROI<br>CE SYSTEM | ALTH<br>L |               |                                             |
|-----------------------------|-------------------------|---------------------------------------------------------|---------------------------------------------------|-------------------------------------------|------------------------------------------|-----------|---------------|---------------------------------------------|
| Home                        | Participant Information | Provider Reports                                        | Change Password                                   | User Man                                  | ual                                      |           |               |                                             |
|                             |                         | Remittance Report                                       |                                                   |                                           |                                          |           |               | •                                           |
|                             |                         | Enrollment Summary                                      | VING U                                            | VING UNDER THE INFLUENCE PROGRAM!         |                                          |           |               |                                             |
| St<br>Fir                   |                         | State Quarterly Report                                  | ate Quarterly Report<br>nd Enrolled Client List   |                                           |                                          |           |               |                                             |
|                             |                         | Find Enrolled Client List                               |                                                   |                                           |                                          |           |               |                                             |
|                             |                         | Change of Program Clien                                 | of Program Client List                            |                                           |                                          |           |               |                                             |
|                             |                         | Transfer Client List                                    |                                                   |                                           |                                          |           |               |                                             |
| _                           |                         |                                                         |                                                   |                                           |                                          |           |               |                                             |
| Select Loca<br>Select Servi | tion:<br>ice Month      | 123 Main Stree                                          | t v                                               | Return Hor                                | me                                       |           |               |                                             |
| 14 4 1                      | of 1 🕨 🕅 💠              | Find No                                                 | ext 🖌 • 🔮                                         | )                                         |                                          |           |               |                                             |
|                             | LOS ANGELES<br>SUBSTAN  | COUNTY - DEPARTM<br>ICE ABUSE PREVENT<br>TRANSFER CLIEN | ENT OF PUBLI<br>ION AND CONT<br>T LIST            | C HEALTH<br>IROL                          |                                          |           | Click he      | re to refresh the d<br>save the list as PDI |
| Report Print D              | Date: 2/27/2019         |                                                         |                                                   |                                           |                                          |           | or EXCEL Form | nat                                         |
| Provider Na                 | me Address              | Docket Citation<br>Number                               | First Name                                        | Last Name                                 | Transfer<br>Date                         | Program   |               |                                             |
| DEMO, INC                   | . 123 Main Street       |                                                         | Petro                                             | Poroshanko                                | 01/21/2016                               | AB762     |               |                                             |
|                             |                         | Page 1                                                  |                                                   |                                           |                                          |           |               |                                             |

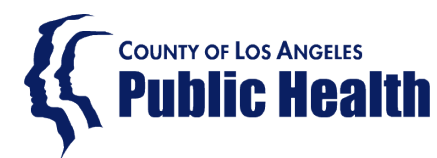

#### What tools do You have available to make sure the DUI data entered was entered right?

#### Change of program Client List: it will give you a list of enrollees that changed from program for the month selected

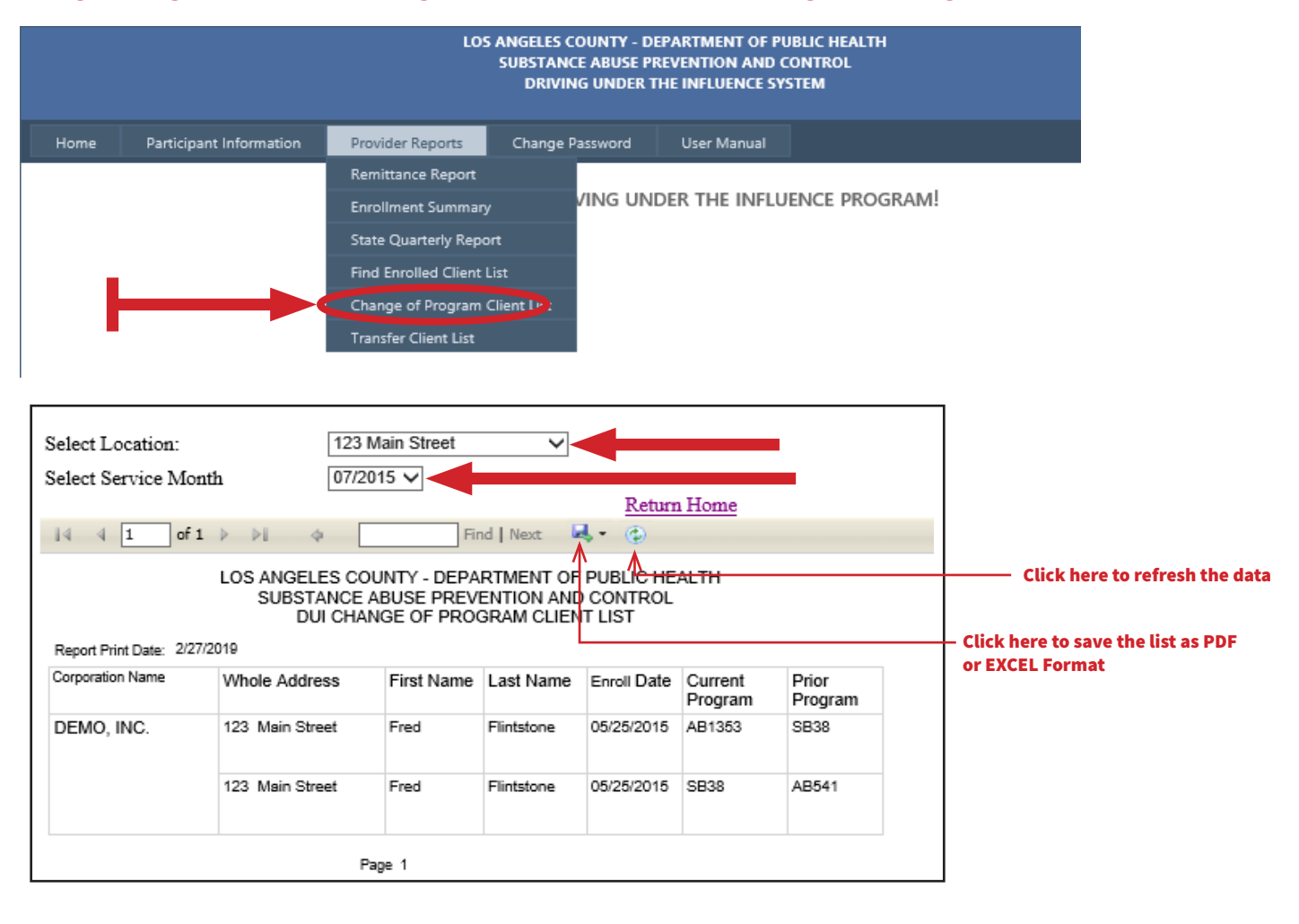

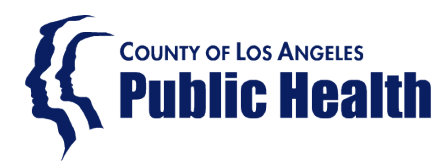

#### What to do before sending your monthly report and amount due to us?

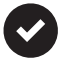

Using the supply tools, make sure the data entered on the system matches the data on your own records and amount due on the ERS system is correct.

If for any reason you can't not reconcile the Monthly report with the data entered, and your own records, double check the following for each record entered during the month in question:

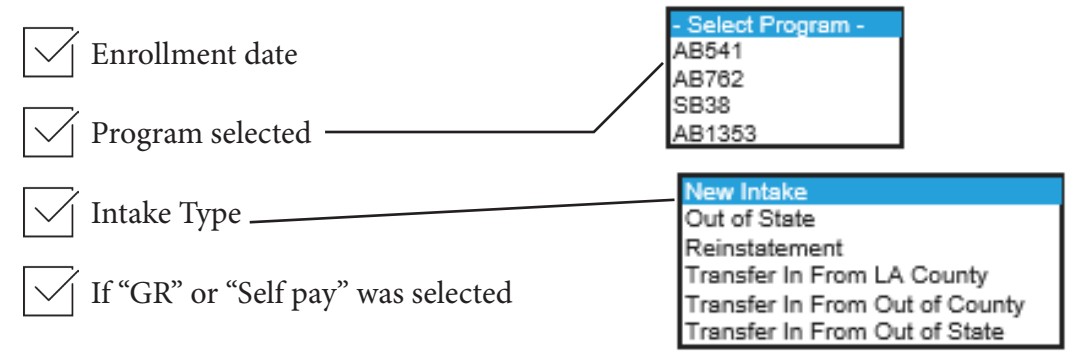

|                                   | CLIENT EDIT/ENR                            | OLL                                      |                              |
|-----------------------------------|--------------------------------------------|------------------------------------------|------------------------------|
| 11.<br>Docket/Citation<br>Number: | 01 V 1. Previder Number.                   | 5486140XX                                |                              |
| Intake Type                       | om LA County V Transfer Date:<br>1/21/2016 | $\geq$                                   |                              |
| Agency: DEMO, INC.                |                                            |                                          | If for any reason there is a |
| Location: 123 Main Stre           | eet                                        | ~                                        |                              |
| Program: AB762 V                  | Change P                                   | rogram                                   | record already entered but i |
| Current Program Start Date        | Previous Program End Date Comme            | ants                                     | not showing on the EDS       |
| SB38 1/21/2016                    | AB541 12/30/2015 Updatin                   | g program - owes money                   | not snowing on the ERS, of   |
| AB762 1/24/2017                   | SB38 1/23/2017                             |                                          | there are duplicated records |
| Participant's                     | 8. Participant's ZIP Co                    | ode: 90009 V                             | there are duplicates records |
| Name                              |                                            |                                          | antoned by mistalse Dlasse   |
| 2. Last Name: Poroshanko          |                                            |                                          | entered by mistake, Please   |
| First Name: Petro                 | Q. Enrollment Date:                        | 9/1/2015                                 |                              |
| Middle                            |                                            |                                          | contact:                     |
| lame:                             | Arrort Date:                               | 8/30/2015                                |                              |
| 3. Birthdate: 4/28/1941           | Arrest Date.                               |                                          | William Mendoza at:          |
| Age: 77                           | 10. Conviction Date:                       |                                          |                              |
| 4. Sex Male V                     |                                            | Courses Course Devices Violation (10/80) | 626-299-4153                 |
| 5. Other<br>Race/Ethnicity:       | ✓ 12. Court<br>Information/Court Court     | de: Governor George Deukmeijan (19400)   |                              |
| Phone Number:                     | Email Address:                             |                                          | wmendoza@ph.lacounty.g       |
| 6. Primary Other Langua           | ge - Specify   13. Driver's License        |                                          |                              |
| Other                             | Number:                                    |                                          |                              |
| Language - Ukranian               | Report Month End Da                        | te: 2/1/2017                             |                              |
| Specity:<br>Report Month: 09/2015 | Service Month:                             | 09/2015                                  |                              |
| Payment Self Pay                  |                                            |                                          |                              |
| Source:                           | <u> </u>                                   |                                          |                              |

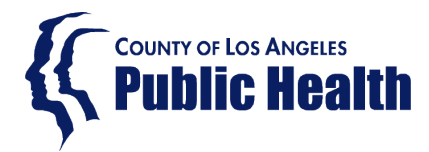

Substance Abuse Prevention and Control SSL/VPN Portal

## How to change SSL/VPN Password instructions

#### 1 Please login to SAPC SSL/VPN Portal

| Ķ             |                                          |                                        |                   |                                                                                                    |
|---------------|------------------------------------------|----------------------------------------|-------------------|----------------------------------------------------------------------------------------------------|
| Public Health |                                          |                                        | Logged-in as      | Home Client Apps Preferences                                                                                                    |
|               |                                          |                                        |                   | Browse                                                                                                    |
|               | Welcome to the Los Angeles County Public | Health Secure Access SSL VPN, e416082. |                   |                                                                                                    |
|               | Web Bookmarks                            |                                        |                   | /= +   ▼                                                                                                    |
|               | MY LACounty Portal                       |                                        |                   |                                                                                                    |
|               | Public Health Intranet                   |                                        |                   |                                                                                                    |
|               | LACounty Portal                          |                                        |                   |                                                                                                    |
|               |                                          |                                        | /                 |                                                                                                    |
|               | ebs                                      |                                        |                   |                                                                                                    |
|               | dui website                              |                                        |                   |                                                                                                    |
|               | caloms<br>caloms                         |                                        |                   |                                                                                                    |
|               |                                          |                                        |                   |                                                                                                    |
|               |                                          |                                        |                   |                                                                                                    |
|               | Files                                    |                                        |                   | s= <sup>+</sup> <b>=</b> <sup>+</sup> =:                                                                                                    |
|               |                                          |                                        | /                 | Windows Files                                                                                                    |
|               |                                          |                                        |                   |                                                                                                    |
|               |                                          |                                        |                   |                                                                                                    |
|               |                                          |                                        | Logged-in as:     | Session                                                                                                    |
|               |                                          |                                        | Ho                | me Client Apps Preferences 09:59:17 Sign Out                                                                                                    |
|               |                                          |                                        |                   | Browse                                                                                                    |
|               |                                          |                                        |                   |                                                                                                    |
|               |                                          |                                        |                   |                                                                                                    |
|               |                                          |                                        |                   |                                                                                                    |
|               |                                          |                                        |                   |                                                                                                    |
|               |                                          |                                        | Click on Property | eferences —                                                                                                    |
|               |                                          |                                        |                   |                                                                                                    |
| 3 Click       | on General                               |                                        |                   |                                                                                                    |
|               |                                          |                                        |                   |                                                                                                    |
|               |                                          |                                        |                   |                                                                                                    |
|               | Preferences                              |                                        |                   |                                                                                                    |
|               | . ererenees                              |                                        |                   |                                                                                                    |
|               | <b>V</b>                                 |                                        |                   |                                                                                                    |
|               | User Home Gener                          | al Applications                        | Advanced          |                                                                                                    |
| _             | oser nome Gener                          | al Applications                        | Advanced          |                                                                                                    |
|               |                                          |                                        |                   |                                                                                                    |
|               | Change Password                          |                                        |                   |                                                                                                    |
| -             |                                          |                                        |                   | 4 Type-in Old First login Password                                                                                                    |
| C             | Did Password:                            |                                        |                   | Je in the second second s |
|               | low Doosword                             |                                        |                   | 5 Type-in new Password                                                                                                    |
| IN            | wew Password.                            |                                        |                   |                                                                                                    |
| 6             | Confirm Decoword                         |                                        | Change Password   |                                                                                                    |
| C             | commun Password:                         |                                        | Change Passwold   |                                                                                                    |
|               |                                          |                                        |                   | 6 CLICK "Change Password"                                                                                                    |
|               |                                          |                                        |                   |                                                                                                    |
|               |                                          |                                        |                   |                                                                                                    |
|               |                                          |                                        |                   |                                                                                                    |